## How to add my project in the wiki

Feeding the wiki with new articles is very simple. In a few minutes you can give your project more visibility and establish links to facilitate access to results. The following will explain step-by-step how to insert a project in the Best practice section. You can simply copy and paste the different strings of coding and updating the fields with your own project's information as explained below. When copying please remember to include the coding so that the information will be visualised in the wiki complying with the same structure of the already existing projects.

## Step 1: Quick information on the project

First of all you have to insert the project's acronym as title of the page as reported below. Please remember to keep the two asterisks before and after the project's acronym and update only the required fields.

\*\*Insert here the name of your project\*\*

Sometimes the name of the project is followed by an additional sentence as subtitle or slogan, for example "WIKIAlps - A wiki for capitalising on spatial development projects" or "Econnect - Improving ecologial connectivity in the Alps". You can add this subtitle ad indicated below:

//Insert here subtitle//

<to be filled in>

From: http://www.wikialps.eu/ - WIKIAlps - the Alpine WIKI

Permanent link: http://www.wikialps.eu/doku.php?id=wiki:how to add my project in the wiki

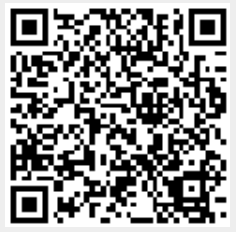

Last update: 2014/06/24 14:39